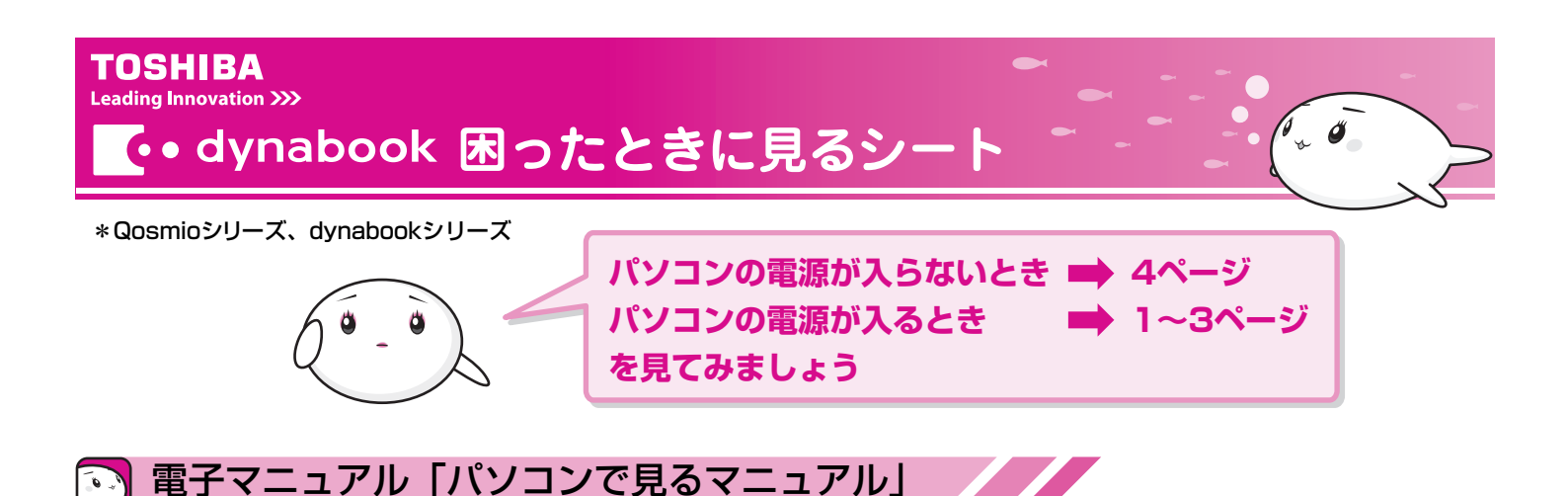

困ったときには、まず、「パソコンで見るマニュアル」の「困ったときは」を確認してみましょう。 パソコンの画面で見る電子マニュアルには、困ったときのために「Q&A集」や「便利な使いかた」などが紹介されています。

# 

パソコンで見るマニュアル 終了 - パソコンで見るマニュアル キーワード検索 検索 このマニュアルの使いかた パソコンの基本操作 dynabookを使うための基本的な操作を紹介しているよ! インターネット はじめてガイド 基本を学ぼう 8メール パソコンを使いこなす 慣れてきたら、いろいろ楽しもう!音楽を聴いたり、DVD編集をしたり…。 パンコンの設定を自分にあわせて変更することもできるよ! パソコンの 映像R 音楽 設定 困ったときは 操作に困ったら、ここを見てね1役に立つ操作を紹介していたり、Q&A集やパソコン用語の解説も あるよ! 6 ? Q&A集 便利な使いかた  $\square$ お問い合わせ先 用語集 クリック クリック 使っていて動作がおかしい 便利な使いかたと × ハンコンで見るマニュアル NYEVERSVEETH と感じたときの対処法を 知っておくと良いことを 終了 紹介しています。 紹介しています。 はじめて ガイド 基本を 学ぼう 映像 8.音楽 基本を 学ぼう インターネット 映像 8.音楽 D キーワード検索 【検索】 【このマニュアルの使いかた キーワード検索 【検索】 【このマニュアルの使いかた 🇊 トラブル 解消の流れ 🇊 インターネット - 便利な使いかた -- Q&A集 1 雷源 1 x-1 ■メール (Windows メール) ■インターネット ■面面/表示 ■ ネットワーク ■システム/ハ ードディスク ■ファイル/フォルダ ■面面/表示 ■パッテリ ◎ 送った先から、メールが文字化けしていると言われた ○ ホームページ上の画像が表示されない(設定の確認) ■ + - ボード ■システム/ハードディスク **■**タッチバッド/マウス ■電源を切る/スリーブ/休止状態 CD/DVD ■キーボード/日本語入力 /多国語入力 ▲ メールの形式がHTML形式になっている可能性があります。 A 回答·対処方法 サウンド ■タッチバッド/マウス ー メールソフトによってはHTML形式に対応していないため、受取人がそのメールを読めない場合があり ます、このような場合には、テキスト形式でメールを送信する必要があります。次の手順で設定をテキ スト形式に変更して送信し直してください。 🍘 インターネット接続 ホームページを聞いても面像が表示されない場合、以下の手順を行い設定を変更してください。 ■ サイドバー 🍘 インターネット閲覧 Aero ■ 手順 >>>> 操作手順 III x→IL (Windows x→IL) ■DVD/CD 書込みと読込み ■ Internet Explorerを起動し、閲覧したいホームページを表示させます。 ■通信機能 **手順**》 操作手順 ■パンコン本体の取り扱い 🇊 周辺機器 \*ここでは、まだ画像は表示されません。 
 び メニューバーの[ツール]→[オブション]をクリックする [オブション]画面が表示されます。
 @東芝:dynabook.com (HTML版) - Windows Int ■ メディアカード 1 プリンタ ② [送信]タブで[メール送信の形式]の[テキスト形式]をチェックする <u>0</u> • ⊡ • ⊕ • ⊡∧-ExpressCard [OK]ボタンをクリックする 12

# 母 キーワードから探す

「パソコンで見るマニュアル」には、キーワードを入力して、説明ページを検索する機能があります。 わからない言葉や機能がでてきたら、画面上部の[キーワード検索]欄に調べたいキーワードを入力してみましょう。

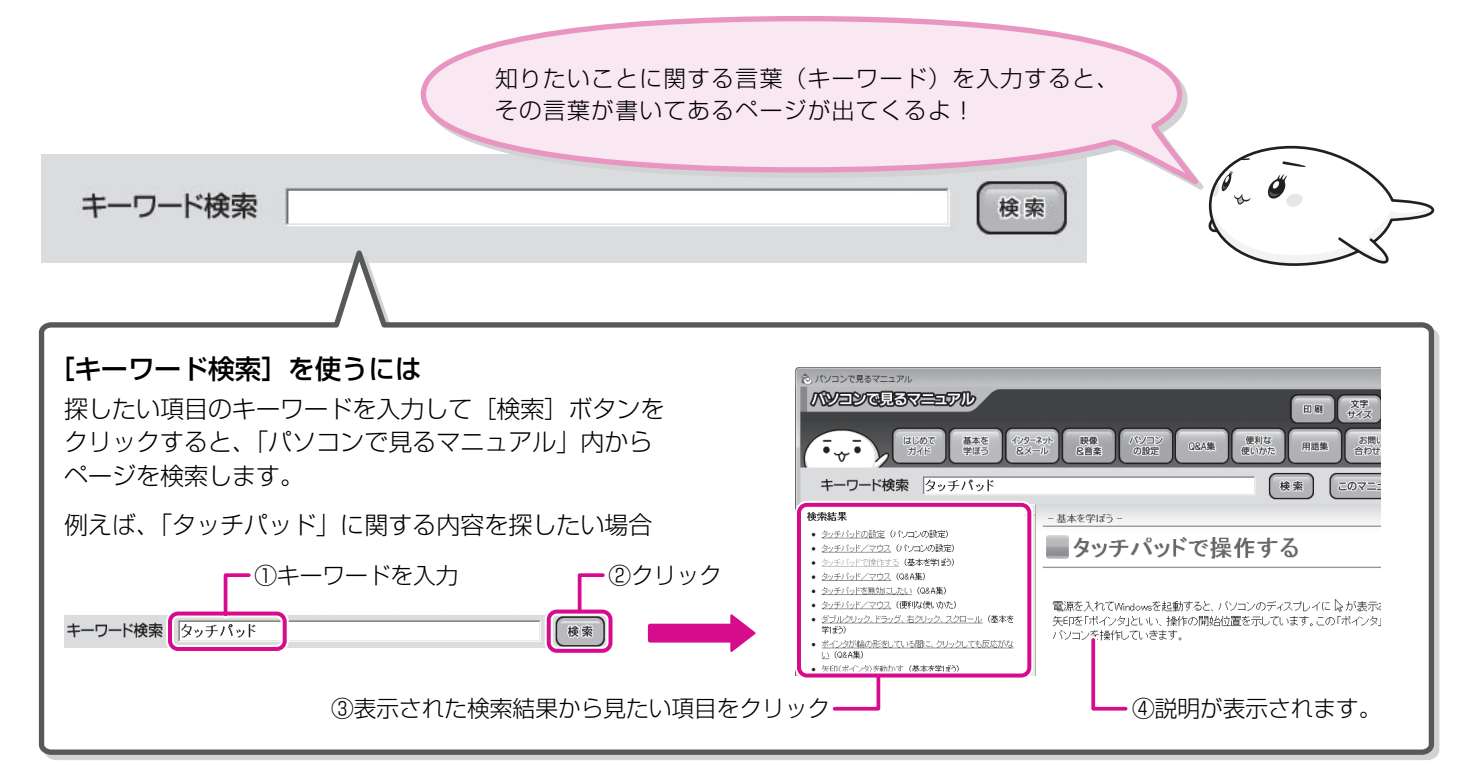

### ↓ パソコンの操作を知りたい

パソコンの操作を知りたいときには、目的に合わせて、「パソコンで見るマニュアル」の各カテゴリを確認してみましょう。

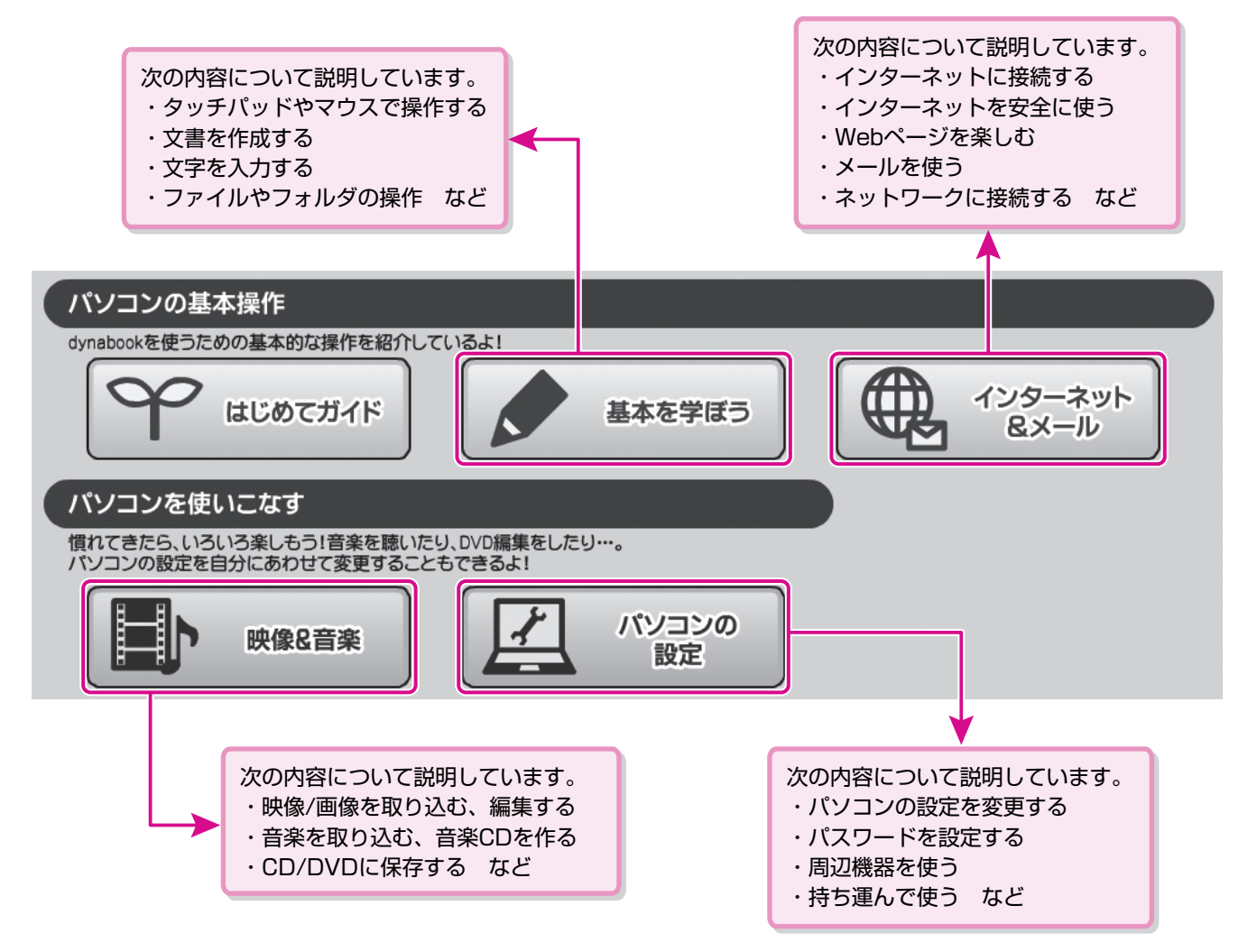

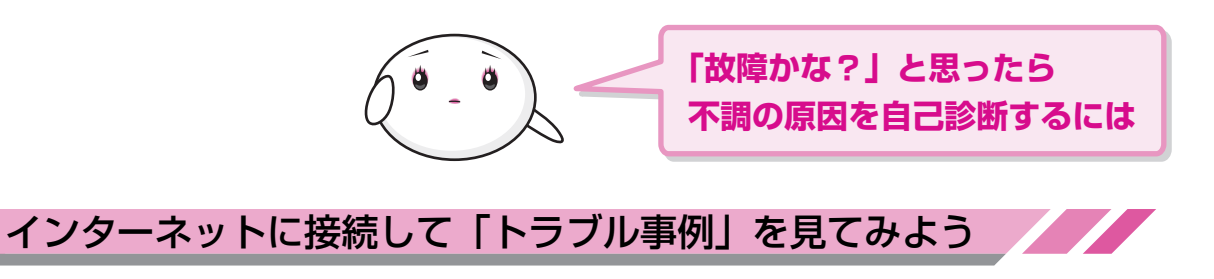

インターネットに接続する方法については、『準備しよう』や「パソコンで見るマニュアル」を参照してください。

#### ↓「あなたのdynabook.com」を見る

「あなたのdynabook.com」では、ご利用のパソコンの

- ・よくあるご質問FAQ
- ・デバイスドライバや修正モジュールのダウンロード
- ・ウィルス・セキュリティ情報

などをご覧になれます。

ご利用のパソコンに関する情報だけが表示されるので、 目的の情報を簡単に探すことができます。 また、サポート窓口や修理についても案内しています。

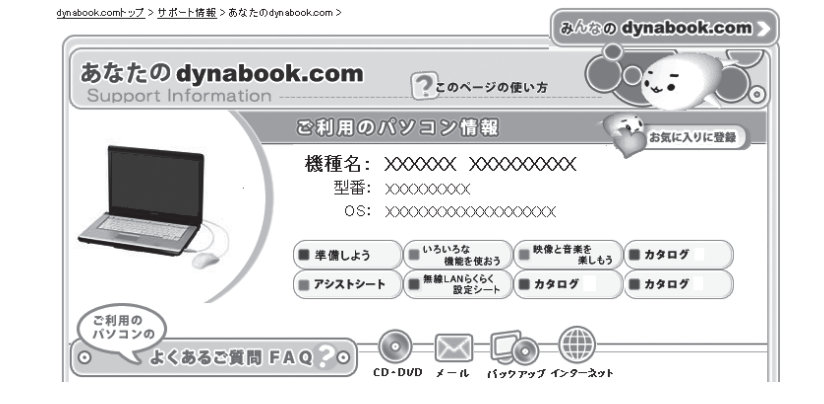

#### ■ 操作方法

6

① [スタート] ボタン (🚱) をクリックし、[インターネット] をクリックする

「Internet Explorer」が起動します。

購入時の状態では、起動して最初に「あなたのdynabook.com」が表示されるように設定されています。 「あなたのdynaboook.com」の詳しい使いかたについては、「いろいろな機能を使おう 6章」をご覧ください。

#### 🔊 🗴 モ [dynabookランチャー] から「あなたのdynabook.com」を表示する

「あなたのdynabook.com」は、ガジェットの[dynabookランチャー]のメニューからも表示できます。

お使いのPCの

[55%0 dynabook.com] をクリックすると、説明の画面が表示されますので、「http://dynabook.fresheye.com/cgi-bin/login.cgi」 をクリックしてください。メッセージが表示された場合は、画面に従ってください。

## ↓「自己診断」してみる

修理に出す前に、まず、「あなたのdynabook.com」の「自己診断」(http://dynabook.com/ assistpc/selfcheck/index\_j.htm)で確認してみましょう。 「パソコンの電源について」「画面表示について」など、カテゴリごとに分かれているQ&Aで あなたのパソコンが不調になった原因を分析して、診断します。

#### ■ 操作方法

 【スタート】ボタン() シクリックし、【インターネット】をクリックする 「Internet Explorer」が起動します。
 購入時の状態では、起動して最初に「あなたのdynabook.com」が表示されるように設定 されています。

② [修理のご相談] にある [自己診断] をクリックする

「自己診断」の画面が表示されます。 カテゴリごとに分かれているので、パソコンが不調になった原因を探しやすくなっています。

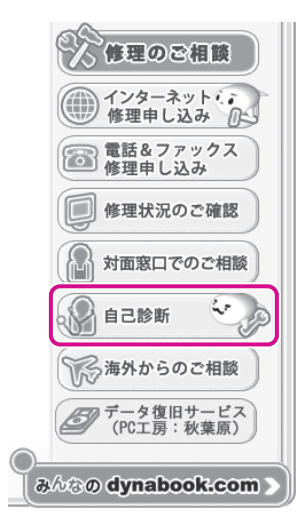

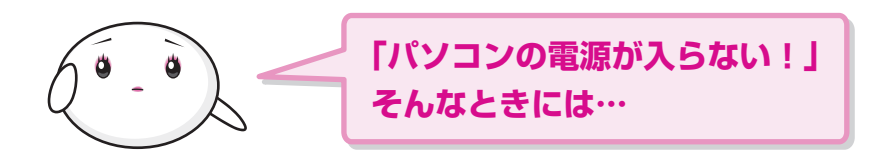

# 🟹 目的にあわせて、マニュアルを見てみよう

パソコンが不調で、電子マニュアル「パソコンで見るマニュアル」を確認できない。インターネットに接続して、「あなたの dynabook.com」の「自己診断」で確認できない。そんなときには、付属のマニュアルで対処方法を確認しましょう。

### ↓ いろいろな機能を使おう

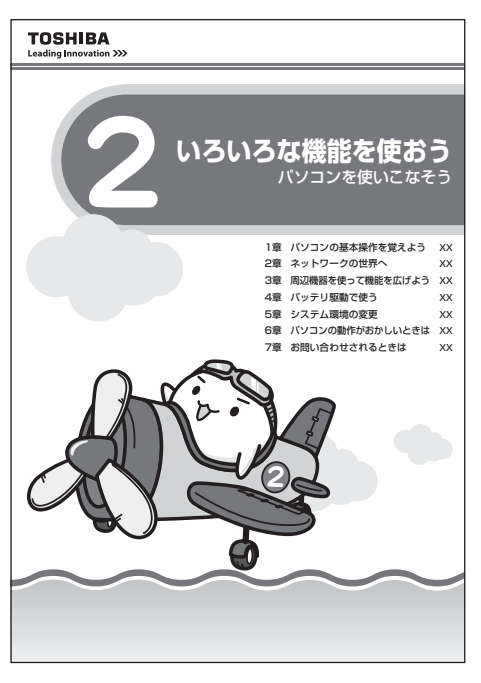

『いろいろな機能を使おう』の「6章 パソコンの動作がおかしいときは」を見る と、トラブルを解消するまでの流れや、トラブル対処方法、Q&A集などが記載 されています。

お使いのパソコンを操作していて困ったときに、確認してみましょう。 また、「7章 お問い合わせされるときは」には、OSやアプリケーションソフトな どのお問い合わせ先(サポート窓口)が記載されています。

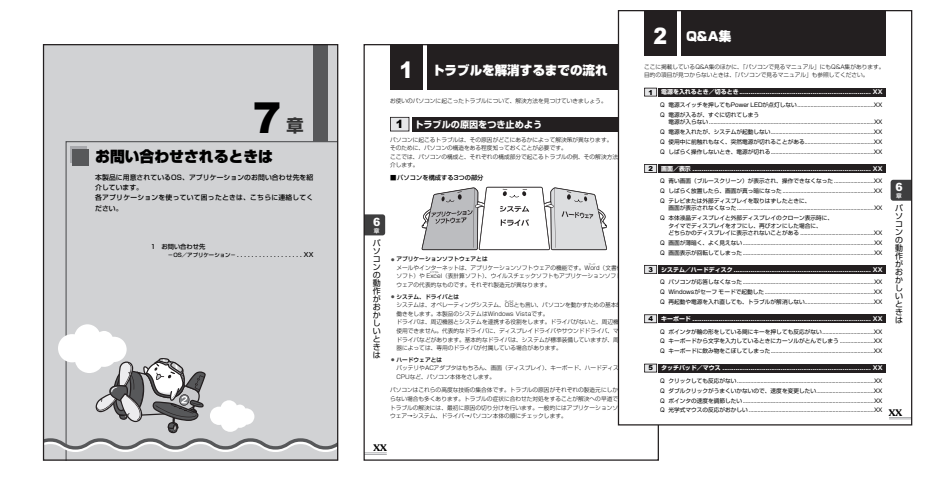

## 

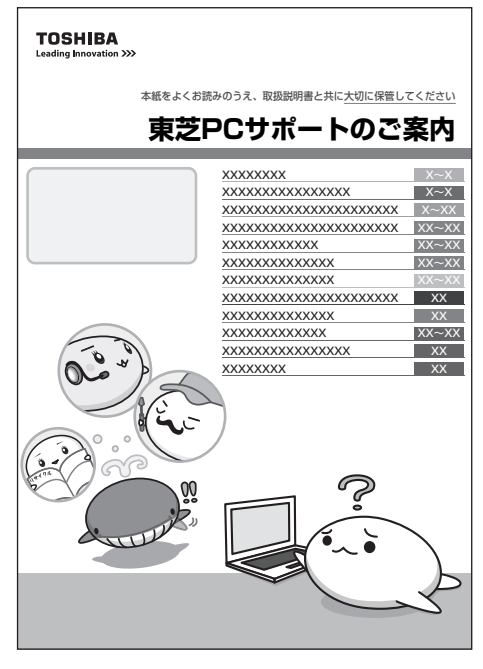

(2008年10月現在)

『東芝PCサポートのご案内』では、パソコンに関するお問い合わせ、パソコンの 修理やデータの復旧サービスに関するサポート窓口を紹介しています。

突然起きるハードディスクの故障や操作ミスで消えてしまったデータを復旧したいときや、パソコンを修理したいときなどに、相談窓口やお問い合せ先がわからないときは、この冊子で確認してください。

お客様登録の方法や訪問サポートなどのサービスメニューも紹介しています。

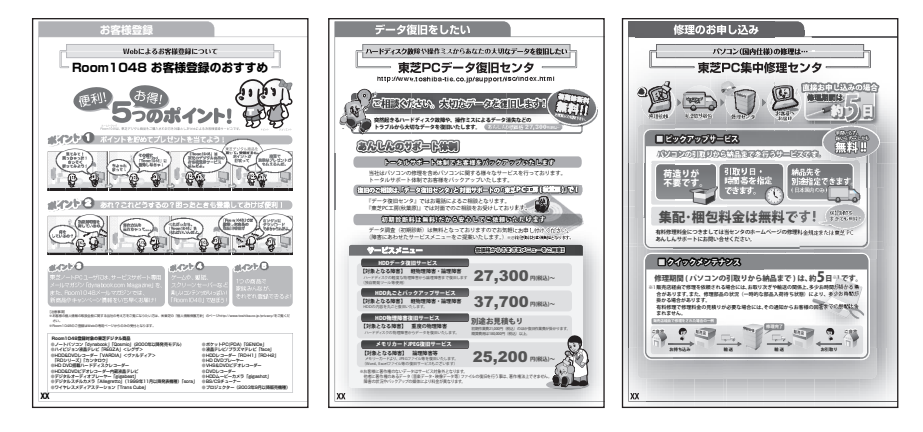

- \*本書で使用している画像や画面は、ご利用のモデルにより、実際の表示とは 異なる場合があります。
- ・本書は植物性大豆油インキを使用しております。
   本書は再生紙を使用しております。
   GX1C000NL110 2008.10 Printed in China
   ©2008 TOSHIBA CORPORATION ALL RIGHTS RESERVED